# 老師對外投標電子領標 SOP

## ◈申請帳號&領標

- 連結政府電子採購網(<u>http://web.pcc.gov.tw/</u>),於右下方「<u>免費加入會員</u>」自行申請個人帳號。
- 系統相關操作說明可參考「<u>新手上路-線上教學</u>」說明;操作若有疑問請與中華電信免費系統客服電話詢問:0800-080-512

| ③ 政府電子採購網  | × <table-cell> 🚱 外報匯率</table-cell> | × ③ 政府電子採購網                                                                                                    | × (+)                                 |                              |                                         |                                                            | v 📼   | 0 x                   |
|------------|------------------------------------|----------------------------------------------------------------------------------------------------|---------------------------------------|------------------------------|-----------------------------------------|------------------------------------------------------------|-------|-----------------------|
| < → C △ (* | web.pcc.gov.tw/pis/main/pis/clie   | ent/index.do                                                                                                    |                                       |                              |                                         | Q B ·                                                      | * 🧔 🛊 | ****                  |
|            | 政府電子排                              | 采購網                                                                                                    |                                       | Â                            | 費余統容服電話:0800-0805                       |                                                            |       | Î                     |
| ¢          |                                    | 公告知 息                                                                                                    | DEMAND.                               | where some fill to the       | dive de de de z                         | 機關优碼                                                       |       |                       |
|            | ,如何使用                              | ' <台灣票據交換所公告>111年02月                                                                                                    | 仍系統維護如下,維護                            | <del>マ</del> ホデー<br>切問無法使用該行 | 馬戶進行繳費,不                                | -                                                          |       | - 1                   |
|            | • 用戶論壇                             | 便111/02/07<br>"新版政府電子採購網正進行第一                                                                                                    | 消段機關及廠商試辦作業                           | ↓ 第二階段將於Ⅰ.                   | 2月15日起全面開放                              | 密碼                                                         |       | - 1                   |
|            | •服務專區                              | 高方便廠商找尋招標文件及後續<br>商登11003/12                                                                                                    | 段標使用・3/26起機關上                         | 傳招標文件・請將                     | 投標須知、投標廠                                |                                                            |       | - 1                   |
|            | ,常用查詢                              | 。<br>政府電子採購網與台灣票據交換<br>納押110/02/22                                                                                                    | 所「金融業代收即時服務                           | 驿台(eFCS)」台                   | 合作提供之「線上繳                               | - 機關帳號申請                                                   |       | - 1                   |
|            | ,國外採購                              | 、、< 、 、 | ・降低帳號遺盜用之風即                           | 後、即日起調路Hin                   | et小額付款                                  | <ul> <li>練習區</li> </ul>                                    |       | - 5                   |
|            | , 教育訓練                             | * 全新之「政府電子採購網」行動                                                                                                    | 仮已上線・歓迎多加利用<br>東河町の殿(昌戸駅6)            | ・網址:http://mge<br>コムBBA 湖本主公 | eps.pcc106/03/27<br>★ #II->YE#STE / \#B | 廠商代碼                                                       | 6     |                       |
|            | · 知識管理                             |                                                                                                    | 124° 9424 1987 1987 2987 2988 1987 12 | mon                          | ••• IIG II 47 18- 11- 74 494            |                                                            |       |                       |
|            | • 下載專區                             |                                                                                                    | 1 1 1 1 1 1 1 1 1 1 1 1 1 1 1 1 1 1 1 |                              | NY 5 L 4H                               | 。免費加入會員                                                    | 1     |                       |
|            | ,相關連結                              | 法規導區                                                                                                    | 標素登詞(電子領                              |                              | 新手上路                                    | - 今日招標<br>促進民間參與                                           |       |                       |
|            | ,採購統計                              |                                                                                                    | (推入)                                  | <b>各</b> 询                   |                                         | <ul> <li>公共建設公告</li> <li>產業創新條例</li> <li>第58條公告</li> </ul> |       |                       |
|            | 行政法人 相關採購資訊                        |                                                                                                    |                                       |                              | 绿上数学                                    | • 加值服務                                                     |       | -                     |
| 🛞 🖸 🥥      | 🚊 📀 🧔 💷                            |                                                                                                    |                                       |                              |                                         | - 0 :                                                      | - 20, | 下午 01:56<br>2022/2/10 |

 登入後,政府領投標系統—點選標案查詢--查詢--標案明細—電子領標(繳費)-- 帳號 密碼 (事先申請 HiNet 點數卡),tkn 存檔以備將來投標要附於標封內(請注意!廠商於 領標繳費後系統所提供之「電子憑據」,可供審/開標人員查驗,其副檔名為 .tkn) 繳 費

--下載文件即完成電子領標作業

\*HiNet 點數卡

| HiNet<br>用户 | tADSL        | 請輸入 HN 後面的 8 個數字與密碼。<br>例如:您的 ADSL 連線帳號為 12345678@hinet.net,則您的 HN<br>為 12345678 帳號與密碼請注意英文大小寫的差異 |            |
|-------------|--------------|---------------------------------------------------------------------------------------------------|------------|
| Hin         | 虛擬           | 購買方式: <u>點數卡(</u> 直接在網站上申請購買或續購)                                                                  | 線上購買 HiNet |
| et          | Ŧ            | 啟用方式:購買時需填寫個人資料,因此購買後不需再進行                                                                        |            |
| 點           |              | 開卡,可直接購買各項加值服務。                                                                                   |            |
| 數           | 實體           | 購買方式:中華電信各營業窗口。                                                                                   | 開卡         |
| +           | $\mathbf{+}$ | 購買後,請先進行開卡手續,將卡片的帳號及密碼登入網站                                                                        |            |
|             |              | 並建立個人資料,即可購買各項加值服務。                                                                               |            |

## ◈投標所需文件及資料

- 國立陽明交通大學設立證明:請至學校秘書室網頁「下載專區-其他」 <u>https://sec.nycu.edu.tw/%e4%b8%8b%e8%bc%89%e5%b0%88%e5%8d%80/%e5%85%b6%e</u> <u>4%bb%96/</u>
- 2. 納稅證明或免稅資料:請至總務處出納組網頁「表單下載-免稅證明」下載。 https://ga.nycu.edu.tw/ct-cashier/download
- 投標廠商聲明書第十項:最新資料請至人事室網頁「訊息公告」查詢 是否本廠商目前在中華民國境內員工總人數逾一百人。 請填目前目前在中華民國境內員工總人數 人。(答「是」者必填) (答「是」者,其中屬於身心障礙人士計\_\_\_\_人,原住民計\_\_\_\_人。) <u>https://hr.nycu.edu.tw/home/</u>
- 4. 需要用印部分:請至文書組申請用印(校印及校長職銜簽名章)

# ◈操作畫面示意圖

1. 先向中華電信(1)買 HiNet 點數卡((2)或是HiNetADSL用戶),完成開卡作業。至政府採購採購網 (http://web.pcc.gov.tw/),右下角廠商端登入。

| 的最愛 🛛 🚖 🙋 必富未上市財經網 🖉 | 查打銀行基金理財網 🤌 全國法規資料庫入口網站 🏈 建議的網站 👻 🖉 自訂連絡    | 店 🙋 免費的 Hotmail 🤌 Hotmail 的免費電子郵件 🏉 Yahoo! 奇摩 💋 | Yahoo! 奇摩書簽                                  |
|----------------------|---------------------------------------------|-------------------------------------------------|----------------------------------------------|
| 行電子採購網               |                                             |                                                 |                                              |
|                      | 一 <u>公告訊息</u> 問卷調查                          | 專家學者常問問題                                        | 機關代碼                                         |
| • 如何使用               | <機關端公告>100年度2代採購人員教育訓練(機關端<br>碼 100/03/14   | ) 已陸續開放報名, 請登入機關帳號、密                            | -                                            |
| 用戶論壇                 | [政府網路採購卡]99~102年發卡銀行,共11家(機關可]<br>100/01/26 | 選擇任一銀行,合作銀行家數不限)                                | 碼 		_                                        |
| •服務專區                | * 便民服務新喜訊! 寫提供廠商更優惠的信用卡刷卡手<br>用卡電 100/01/19 | 續費,新契約規定自99年起,廠商提供信                             | ■ 最新功能                                       |
| ,常用查詢                | * (廠商端公告>2代政府電子採購網「廠商端」訓練課利                 | 星,歡迎踴躍參加! 100/01/13                             | <ul> <li>機關帳號申請</li> <li>編羽回</li> </ul>      |
| ,國外採購                | < << <p>&lt;&lt;</p> < < < < < < < < <      | /21                                             | 要訊息涌生                                        |
| , 教育訓練               | ▶ <機關端公告>4都改制移轉調查表 099/12/20                |                                                 | 請求協助                                         |
| · 知識管理               |                                             |                                                 | 廠商代碼                                         |
| ,下載專區                | 法相重区 色幅號找機                                  | more o 密                                        | 碼 •••••                                      |
| ,相關連結                |                                             |                                                 | 記密碼                                          |
| 如何成爲加值會員             |                                             | 本前 (1) -                                        | <ul> <li>免費加入會員</li> <li>今日招種</li> </ul>     |
| 如何成爲加值會員             |                                             | <b>本前</b>                                       | <ul> <li>● 免費加入會員</li> <li>● 今日招標</li> </ul> |

2 二種方式,輸入查詢資料(勿用貼上方式)

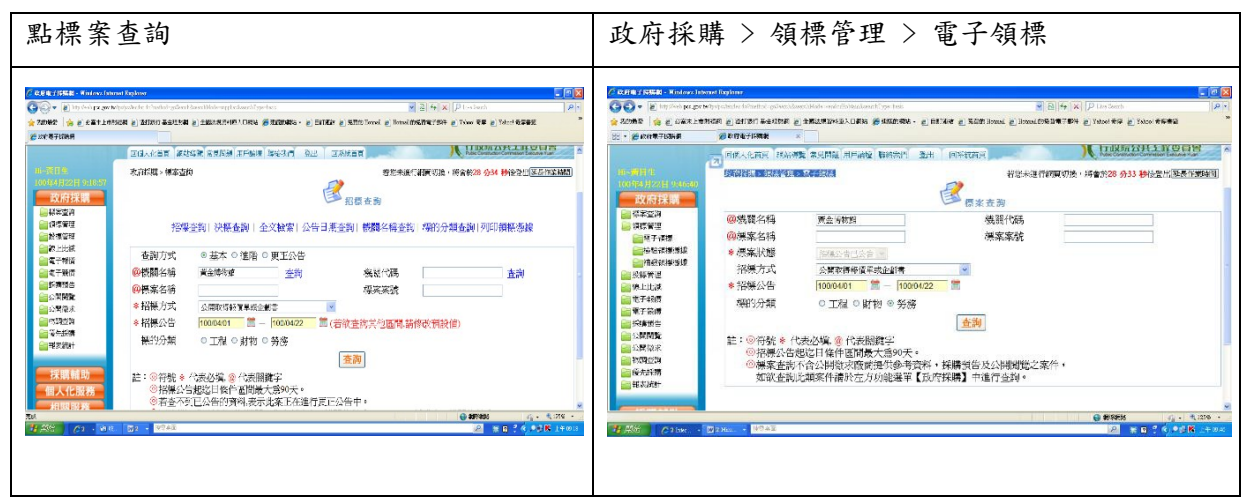

#### 3 按查詢

| C 成由電子採購網 - Windows lates                                                                                                    | nd Explorer                                                                                                    | A (月分子)採用 - Winleys latenst Explore                                                                                                    |
|----------------------------------------------------------------------------------------------------|----------------------------------------------------------------------------------------------------|----------------------------------------------------------------------------------------------------|
| 🕜 🖓 🖛 🧕 ing Week per per ber                                                                                                    | rohumalech ber biele angledaen bige bai                                                                                                    | 「                                                                                                    |
| <b>後</b> 政府電子/詳論者                                                                                                    |                                                                                                    | 20 - 6 1078739848 8 2/78-76484 ×                                                                                                    |
| 政府採購                                                                                                    | 標案查詢                                                                                                    |                                                                                                    |
| 1231日 1231日 12310 12310 12300 12300 12300 12300 12300 12300 12300 12300 12300 12300 1230000000000 | 註:◎ 檢閱招集公告,請問選供案名稱或傳輸次數欄位下方之序號,並招標公告01<br>◎ 可檢閱招集公告後,選擇電子網展按鈕                                                                                                    | 100141102目1047031<br>のいいいの1790年後後、してTHER<br>日本の有規構<br>日本の有規構<br>日本の有<br>日本の有<br>日本の<br>日本の<br>日本の<br>日本の<br>日本の<br>日本の日本の<br>日本の                                                                                                    |
| <ul> <li>論除上比減</li> <li>論電子報信</li> <li>≧電子報信</li> </ul>                                                                                                    | ③ 查别最果依公告日期强制排水。即最新公告之爆其在最上方<br>1911词第9977 — 与 友美列日                                                                                                    |                                                                                                    |
| ● 新精製当 ● 公開開発                                                                                                    | 2010年1878年<br>遼取項次 機關 標案完整 傳輸 招標 標的 公告 截止 預算<br>環案名種 大數 の知知時間 分類 日期 股標 金額                                                                                                    | ● 1987年1997月<br>● 1987年1997月<br>● 1987年1997月<br>● 1987年1997日<br>● 1987年1997日<br>● 1987年1997<br>● 1987年1997<br>●                                                                               |
| ● 和問題不<br>● 物理查询<br>● 爱先於購                                                                                                    | □ 1 新北市立黄金博 水金力池區東亞西蒙 01<br>東金力池區東亞西蒙 2<br>東部元素 書                                                                                                    |                                                                                                    |
|                                                                                                    | □ 2 新北市立資金博 NW100041902/<br>日治時初末之月離樂聚 01<br>務階 終年/20歳主楽 01<br>書                                                                                                    | ● 1747年1日<br>● 1747年1日<br>● 1747年1 |
| 個人化服務                                                                                                    | □ 3 新北市立黄金牌 NW1000419 公開取得戦<br>□治野期兆金九碟楽研 01 世球収化量時務第 100/04/19 100/05/02 600,000<br>売請金案 書                                                                                                    |                                                                                                    |
| <b>教育訓練</b><br>安裝裡式環境檢                                                                                                    | 新北市立資金博<br>100年度地方文化語二册 01<br>律報家式中華資金會 書 NW1000414(費用公告)<br>(同年度化方文化語二册 01<br>(算單文化時)(第二) ○ 公開取得報<br>(算單文化時)(第二)(100/04/19 100/04/25 950,000                                                                                                    |                                                                                                    |
| ±a<br>≝ 5500 / 122 ₩ 8                                                                                                    | (□ = 1,125 + (1,125 + (1,125 |                                                                                                    |
|                                                                                                    |                                                                                                    |                                                                                                    |

### 4 點標案名稱

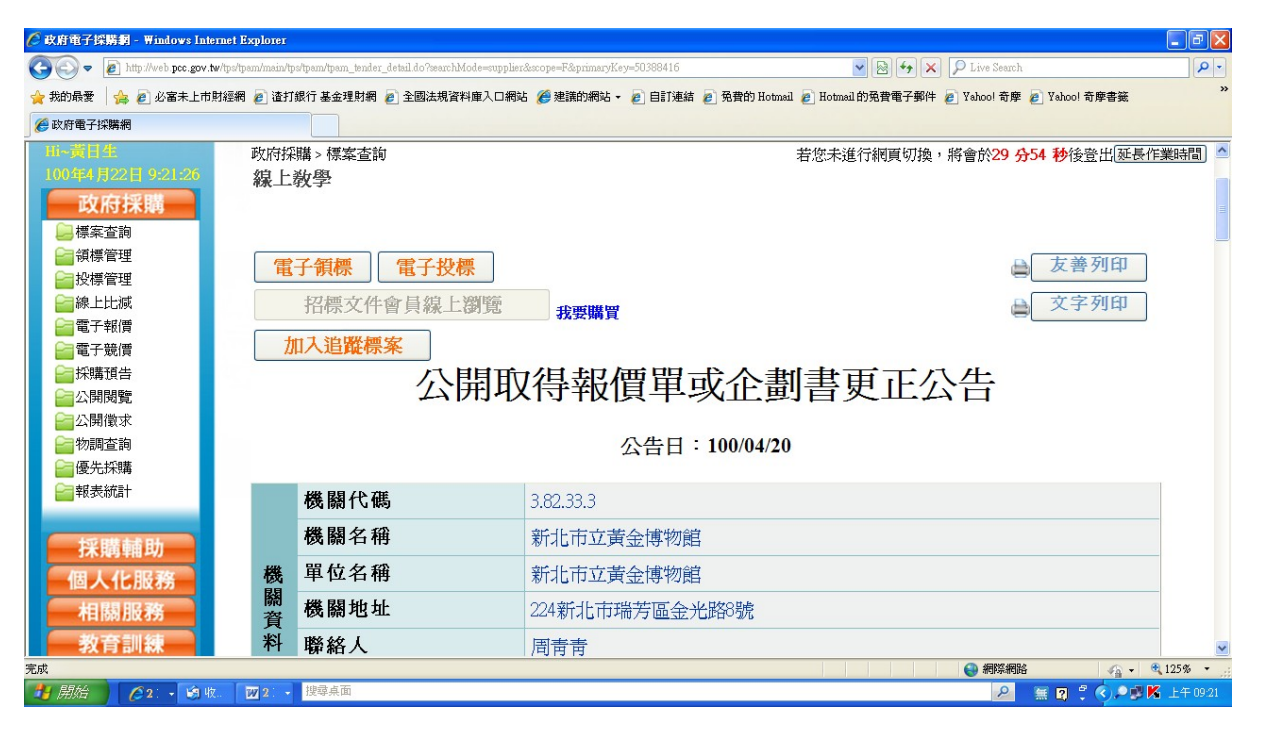

### 5 點電子領標

| 🌈 政府電子採購網 - Windows Inter                                                                                    | net Explorer                                             |                                                                                                    |                    |  |
|----------------------------------------------------------------------------------------------------|----------------------------------------------------------|----------------------------------------------------------------------------------------------------|--------------------|--|
| COO - E http://web.pcc.gov.tw                                                                                | /tps/tps/tom/main/tps/tom/obtainment.do?method=init&prim | aryKey=50388416&doctype=1 💌 🗟 😝 🗙 🔎 Live Search                                                                      | ₽ -                |  |
| 🚖 我的最愛 🛛 🍰 🙋 必富未上市財                                                                                          | 經網 🦻 渣打銀行 基金理財網 🦻 全國法規資料庫                                | 1入口網站 🏉 建議的網站 - 🍃 自訂連結 🦻 発費的 Hotmail 🙋 Hotmail 的免費電子郵件 🍘 Yahoo! 奇摩 👩 Yahoo                                           | ·奇摩書籤 >>           |  |
| 🏉 政府電子採購網                                                                                                    |                                                          |                                                                                                    |                    |  |
| 檢驗領標憑據                                                                                                    | 機關名柟                                                     | 新北市立黄金博物館                                                                                                    |                    |  |
| ☐ 補發領標憑據 ☐ 投標管理                                                                                              | 標案案號                                                     | NW1000418                                                                                                    |                    |  |
| ■線上比減                                                                                                    | 標案序號                                                     | 01                                                                                                    |                    |  |
| □ 電子報價 □ 電子競價                                                                                                | 標案名稱                                                     | 水金九地區與東亞礦業史研究調查案                                                                                                    |                    |  |
| <ul> <li>採購預告</li> <li>公開閉覧</li> <li>公開閲覧</li> <li>公開意調</li> <li>御問查詢</li> <li>優先採購</li> <li>報表統計</li> </ul> | 是否提供電子領標                                                 | 是     0元       機關文件費(機關實收)     0元       系統使用費     20元       文件代收費     0元       總計     20元       機關文件費指定收款機關單位:     1 | -                  |  |
| 個人化服務                                                                                                    | 個人化服務 文件下載程式下載及安裝                                        |                                                                                                    |                    |  |
| 相關服務<br>教育訓練<br>安裝程式環境檢                                                                                      | <ul><li>▶ 繳費後可領取電子憑據,</li><li>▶ 若您已取得本標案之電子</li></ul>    | 若尚未取得電子憑據請按 招標文件下載(未繳費)<br>憑據請按 招標文件下載(已繳費)                                                                          |                    |  |
| 183                                                                                                    | 系統24小時免費者                                                | 5股電話:0800-080-512 客服傳真:0800-080-511 工程會地址:臺北市信義區松仁路3號9                                                               | 樓                  |  |
| 完成                                                                                                    |                                                          |                                                                                                    | 🖓 - 🔍 125% - 🚊     |  |
| 🛃 開始 🔰 🖉 21 🔹 🗐 收.                                                                                           | 2 ・ 提琴泉面                                                 | 2 · · · · · · · · · · · · · · · · · · ·                                                                              | 🕻 🔇 🖓 🔛 K 上午 09:22 |  |

# 6 按招標文件下載(未繳費)

| 🖉 無標题文件 - Windows Internet Explore       | I                                                                                                    |          |
|------------------------------------------|----------------------------------------------------------------------------------------------------|----------|
| 🕞 🕞 🗢 🙋 https://aaav/2.hinet.net/Screen/ | 2514/gepsfil html?ea-version=3.1&ea-productid=214034&ea-curl=http://web.pcc.gov.tv.80/tps/tps/tom/main/tps/tom/obtainmen 💌 🔒 😣 🐓 🗙 👂 Live Search                                                                                                    | P -      |
| 🚖 我的最愛 🛛 🍰 🙋 必富未上市財經網 🧃                  | e) 渣打銀行 基金理財網 🥑 全國法規資料庫入口網站 🏉 建簇的網站 👻 自訂連結 🧧 発費的 Hotmail 😰 Hotmail 的另費電子郵件 🙋 Yahoo! 奇摩 👩 Yahoo! 奇摩 🐲                                                                                                    | »        |
| 🏈 無標題文件                                  |                                                                                                    |          |
|                                          | 中文 English                                                                                                    | ^        |
|                                          | 政府採購雷子領標繳費                                                                                                    |          |
|                                          | (i請用 HiNet 默數卡或中華雷信實頻用戶帳號)                                                                                                    |          |
|                                          | Constrained on the constraint in the second state and the second state of the second state of the second s |          |
|                                          | HiNet點數卡或ADSL帳號: HN                                                                                                    |          |
|                                          |                                                                                                    |          |
|                                          | 用戶密碼:                                                                                                    |          |
|                                          | Hilloritikity - Group   Biological and State and State an                              | 10       |
|                                          | <ul> <li>注意事項:</li> <li>HiNetADSL用戶:請輸入HN後面的8個數字與密碼。</li> <li>例如:您的ADSL連線帳號為12345678@hinet.net,則您的HN寫12345678</li> <li>帳號與密碼請注意英文大小寫的差異</li> <li>中華電信數據通信分公司地址:台北市信義路一段21號</li> </ul>                                                                                                    |          |
| 完成                                       |                                                                                                    | 125% -   |
| 🛃 開始 🔰 🌈 3 🕞 😼 收。 🔯                      | 2: -   按尋点面                                                                                                    | 上午 09:22 |

### 7. 填入 HN 及密碼

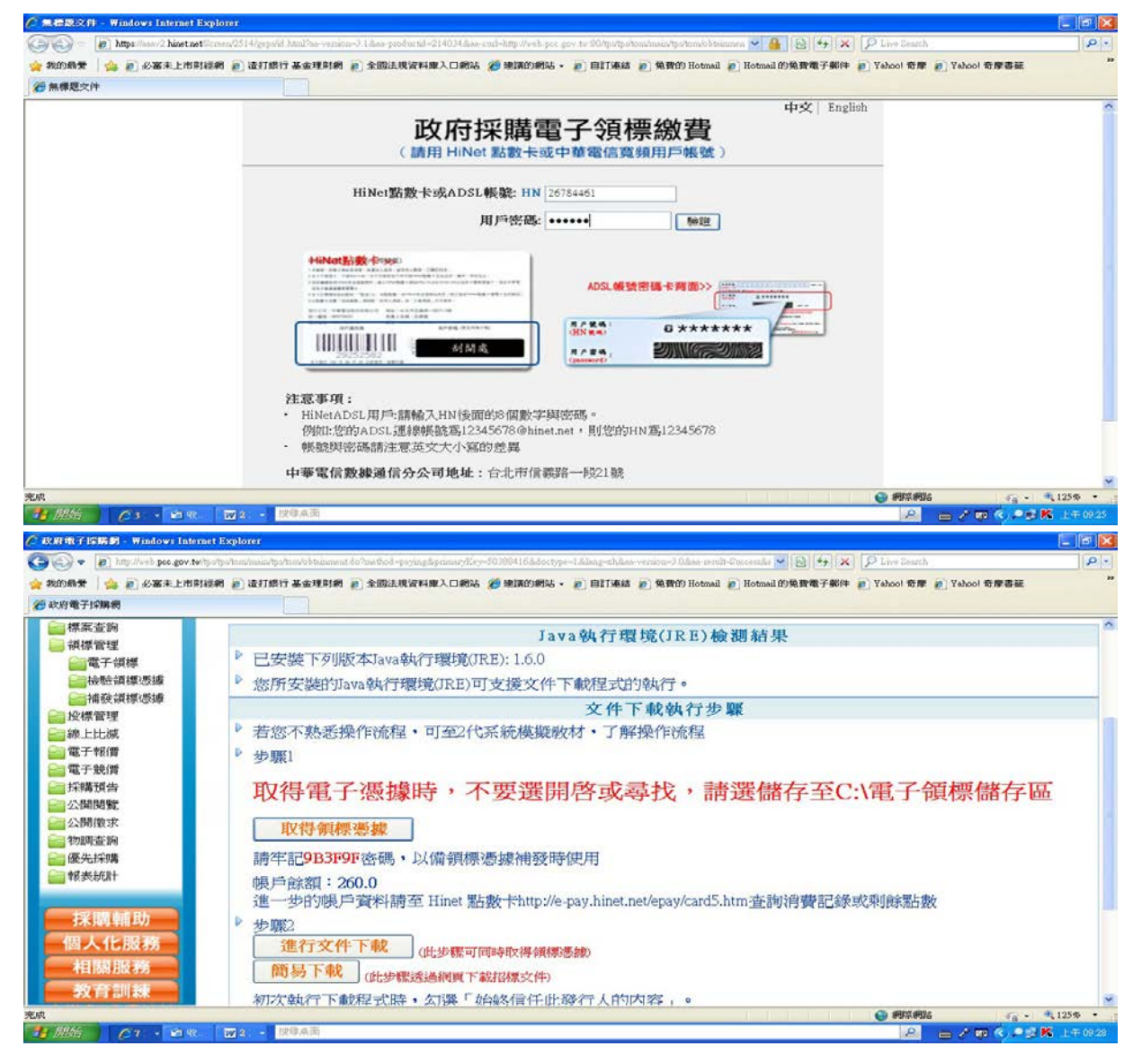

8 取得領標憑據(記好存在那裏)/進行文件下載(記好存在那裏)

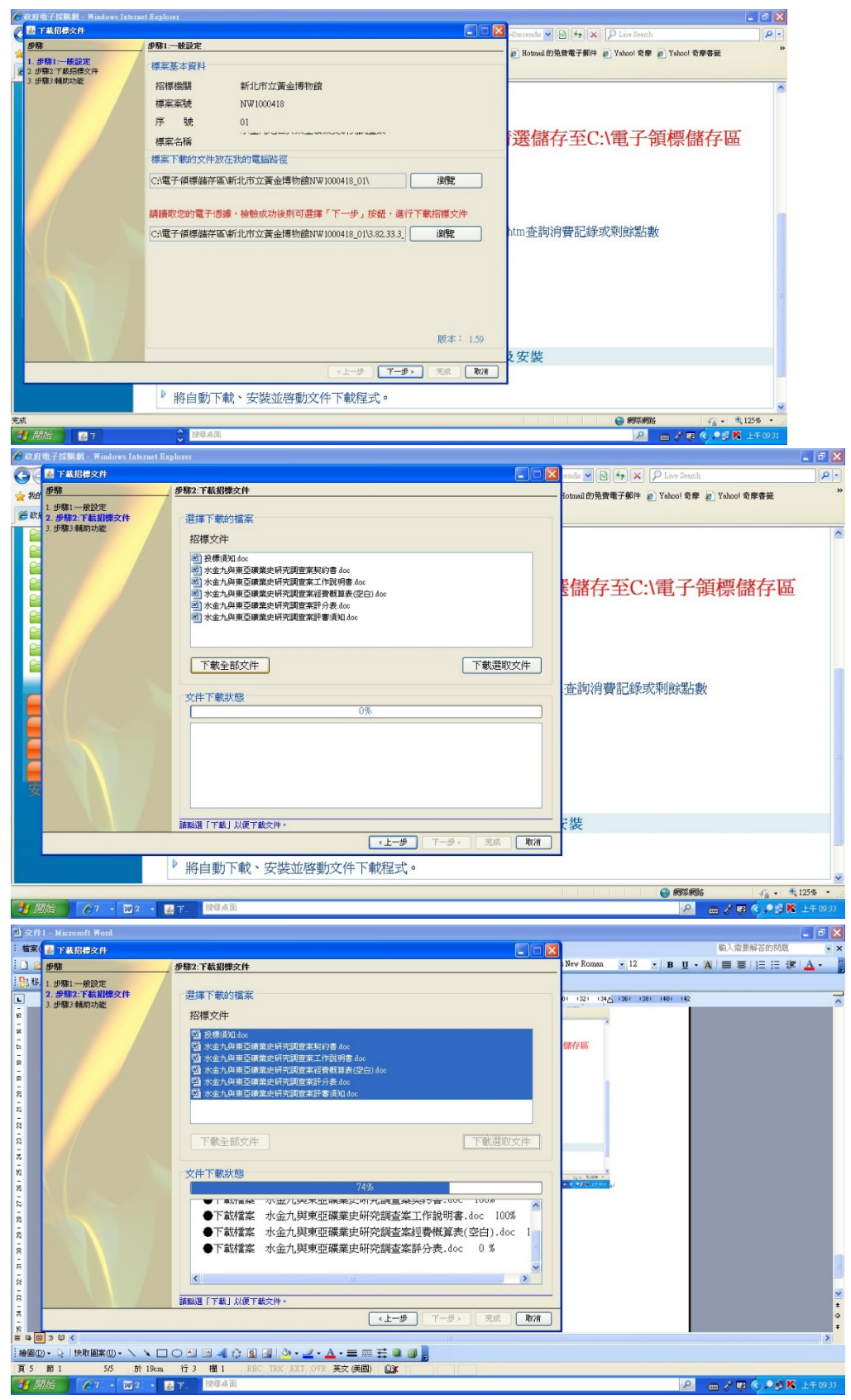

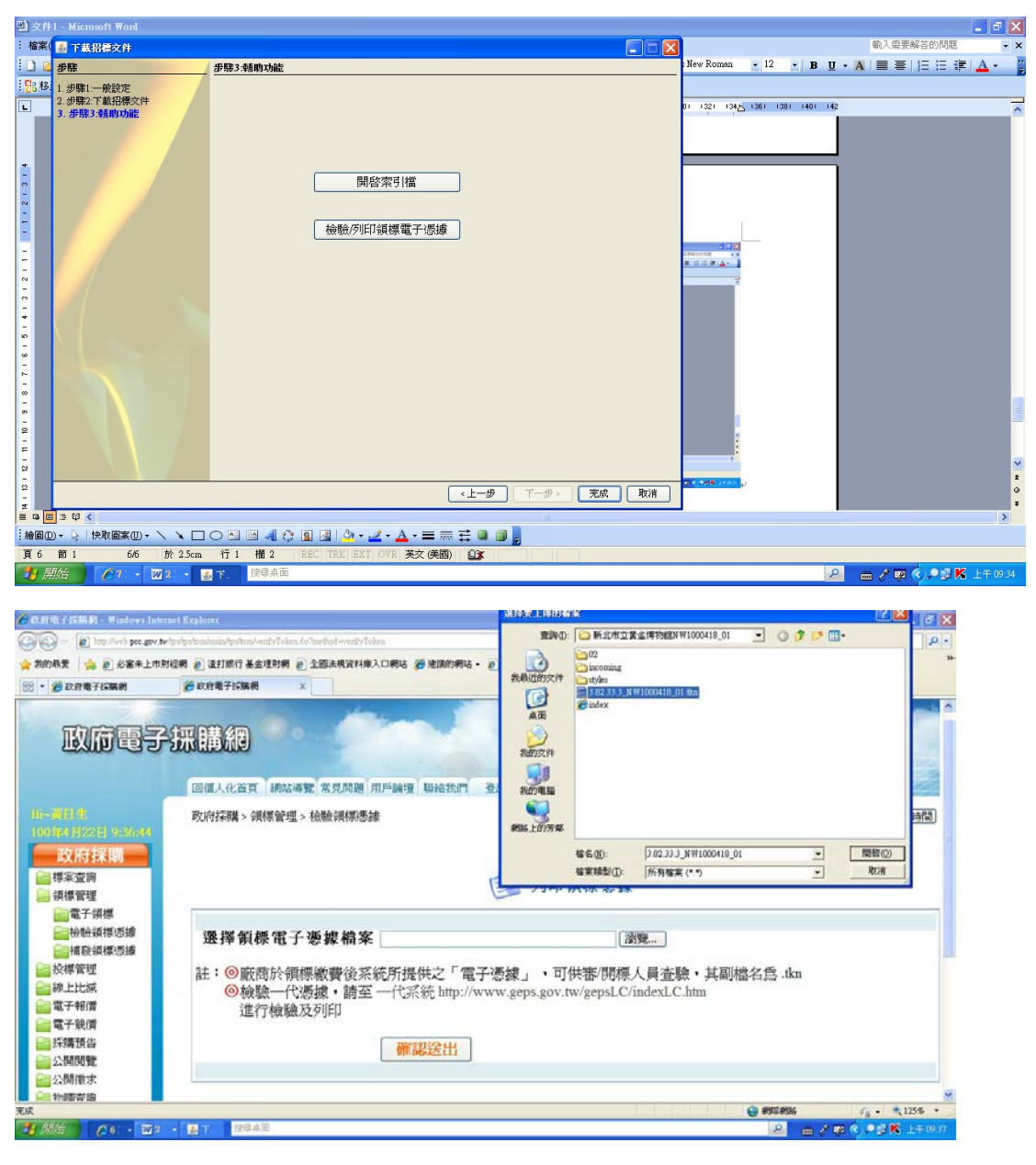

### 開啟

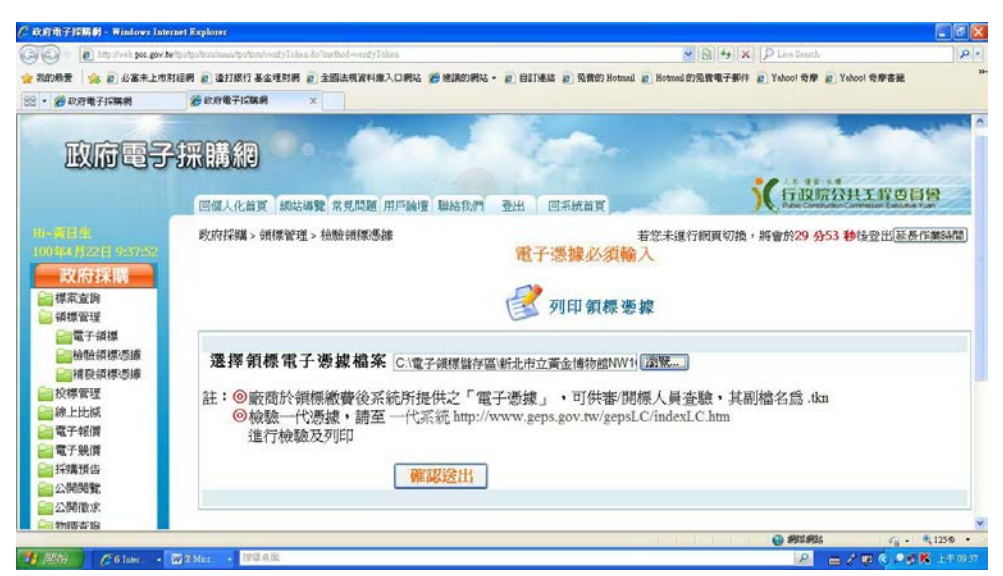

確認送出

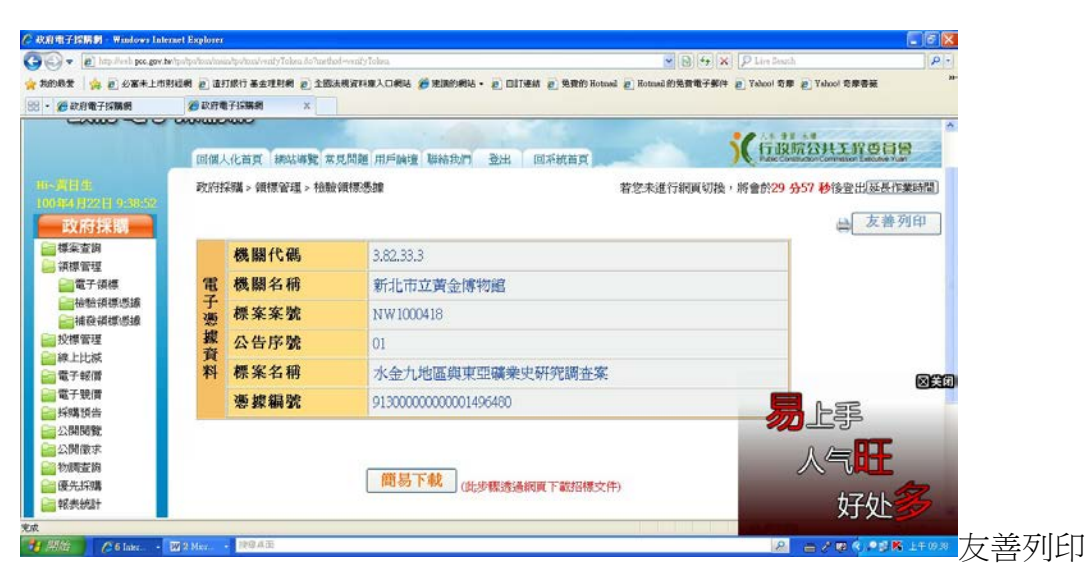

#### 9 補列領標憑證

| 🖉 政府電子採購網 - Windows Intern                                                                                                    | n Explorer                                                                                                    |
|----------------------------------------------------------------------------------------------------|----------------------------------------------------------------------------------------------------|
| COO . E http://web.pcc.gov.tw/                                                                                                    | wipoton/main/poton/weiiyToken. 💌 🖹 🎸 Live Search 🖉 🗧                                                                  |
| 🚖 我的最愛 👍 🙋 必富未上市財                                                                                                    | 2月 @ 這打銀行基金理財網 @ 全國法規資料購入口網站 @ 建蒲的網站 ~ @ 目打場結 @ 免費的 Hotmad @ Hotmad 的 #####7### ~ # + * ## ~ # + * ## ~ # * * * * * * |
| 😪 • 🌈 政府電子採購網                                                                                                    | 使政府電子協議網 ×                                                                                                    |
|                                                                                                    | ごの1000000000000000000000000000000000                                                                                  |
| 11-青日生                                                                                                    | 回個人化首頁 網站導覽 常見問題 用戶論壇 聯絡我們 登出 回系統首頁 340 0000000000000000000000000000000000                                            |
| 100年4月22日 9:48:22<br><b>政府採購</b><br>一標案查詢                                                                                                    |                                                                                                    |
| 🔒 領標管理                                                                                                    | 現的運輸                                                                                                    |
| □電子領標 □ □ □ ● ● </th <th>選擇領標電子憑據檔案 瀏覽 瀏覽</th>                                                                                                    | 選擇領標電子憑據檔案 瀏覽 瀏覽                                                                                                    |
| <ul> <li>□</li> <li>□</li></ul> | 註:  部本語を定義にある。                                                                                                    |
| ■電子報價 ■電子競價 ■電子競價 ●■採購預告                                                                                                    | 進行檢驗及列印                                                                                                    |
| 公開閲覧                                                                                                    | 作移达江                                                                                                    |
| <ul> <li>□ 物調查詢</li> <li>□ 優先採購</li> <li>□ 報表統計</li> <li>3</li> </ul>                                                                                                    |                                                                                                    |
|                                                                                                    |                                                                                                    |
| 🛃 開始 🔰 🌈 2 Inter 🝷 🖬                                                                                                    | 2 Mez · 按母亲面                                                                                                    |